## Dodajanje zaščite

Zadnja sprememba 22/07/2021 4:03 pm CEST

S klikom na desni miškin gumb na desnem ali levem delu zavihka "Skupine operaterji" se nam odpre spustni meni v katerem izberemo možnost Podrobnosti. Odpre se nam okno v katerega vnašamo dovoljenja za dostop do posameznega uporabnika oz. modula. Okno je enako tako za operaterje kot za skupine.

| Gana (Gana Sajko)                                   |   |    |      |    |      |    |    |     |     |    |     |      |      |    |     |     |    |     |
|-----------------------------------------------------|---|----|------|----|------|----|----|-----|-----|----|-----|------|------|----|-----|-----|----|-----|
|                                                     |   | BP | BSOP | CS | DDVC | DK | DN | DOH | DOP | EK | FAK | GDA. | GKOP | KE | KOM | KRJ | MS | MSF |
| *                                                   | X |    |      |    |      |    |    |     |     |    |     | *    |      | 1  |     | 1   |    |     |
| 001 demo                                            | ~ |    |      |    |      |    |    |     |     |    |     |      |      |    |     |     |    |     |
| 002 Drugi uporabnik                                 |   |    |      |    |      |    |    |     |     |    |     |      |      |    |     |     |    |     |
| 003 Tretji uporabnik                                |   |    |      |    |      |    |    |     |     |    |     |      |      |    |     |     |    |     |
| 004 Prodajalec, trgovina z mešanim blagom, d.o.o.   | ~ |    |      |    |      |    |    |     |     |    |     |      |      |    |     |     |    |     |
| 005 Stranka s strankami, s.p.                       |   |    |      |    |      |    |    |     |     |    |     |      |      |    |     |     |    |     |
| 006 Proizvajalec in trgovec z raznimi artikli s.p.  | ~ |    |      |    |      |    |    |     |     |    |     |      |      |    |     |     |    |     |
| 007 Proizvajalec s testnimi podatki v modelu s.p. 1 | 1 |    |      |    |      |    |    |     |     |    |     |      |      |    |     |     |    |     |
| 008 Proizvajalec za test MSP s planskimi cenami     |   |    |      |    |      |    |    |     |     |    |     |      |      |    |     |     |    |     |
| 009 Proizvajalec mešanega blaga s.p.                |   |    |      |    |      | ~  |    |     |     |    |     |      |      |    |     |     |    |     |
| 010 Fakturist d.o.o.                                |   |    |      |    |      |    |    |     |     |    |     |      |      |    |     |     |    |     |
| 010 Fakturist d.o.o.                                |   |    |      |    |      | Ť  |    |     |     |    |     |      |      |    |     |     |    |     |

V gornjem primeru je tako operaterju najprej generalno preprečen dostop do vsega, kar ni dovoljeno. Dovoljen ima dostop do naslednjih modulov – uporabnikov:

- Modul GDA za vse uporabnike
- Vse module za uporabnike 001, 004 in 006
- Modul DK za uporabnika 009

S klikom na desni miškin gumb na okencu v matriki, se nam odpre spustni, na katerem nastavljam prepovedi oziroma dovoljenja.

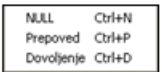

Na spustnem meniju lahko izberemo naslednje akcije:

- NULL privzeti dostop do kombinacije uporabnik modul
- Prepoved

- onemogočen dostop do kombinacije uporabnik - modul

## V tem prispevku

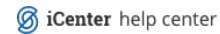

• Dovoljenje – dovoljen dostop do kombinacije uporabnik – modul